## K12 Enterprise Pay Stub Access

## K12 Enterprise

- 1) Go to Hampton City Schools website (you must be inside the HCS firewall) and click on staff: the link is <a href="http://www.hampton.k12.va.us/staff/staff.html">http://www.hampton.k12.va.us/staff/staff.html</a>
- 2) Click on Employee Resource Center

|                                                                                                    |                                                                                                    | and the constraints the second                                                                                   | 800.000 (1992) - 1890) - 1890)<br>1                                                                                                    | NOME ABOUT                                                                                                    |
|----------------------------------------------------------------------------------------------------|----------------------------------------------------------------------------------------------------|----------------------------------------------------------------------------------------------------|----------------------------------------------------------------------------------------------------|----------------------------------------------------------------------------------------------------|
|                                                                                                    |                                                                                                    | STAFF                                                                                                    |                                                                                                    |                                                                                                    |
| Cucids RheardsonDetexcenson Guid     Sup     Sup | ynpert Doursense ynpert Doursense x kannens funkte kannens funkte kannens kannen kannen kann | ment Regulations<br>in<br>suscept?<br>Fechnology Support<br>in<br>ment<br>is<br>remet & Asnagers<br>Samp<br>Debe | EXCED     Exposure Control M     Exposure Control M     EVALUATE Sector Sector Se | ecolitan     ecolitan     ecolitan |

3) Sign on

| 🔝 hisiscDith - x waveniend@h x 🕜 Citris Receiver x Hempton City Schools x 🖉 🔿 Connecting. x (+                                                                                                    |                                                                                                |
|----------------------------------------------------------------------------------------------------|------------------------------------------------------------------------------------------------|
| 🗧 🗤 southink                                                                                                    | × ☆ 白 ♡ ↓ ☆ 々 の 🗗 ☰                                                                            |
| Most Walted 🛞 Getting Started 🎦 Suggested Stee 🛞 Web Siles Gallery 🌹 Hampton City Schools 🖑 Single Sign-on for We., 🔮 K12 Enterprise - Citris 🕛 Actions 🌉 VOCE Direct Aid Enter. 🛞 Live view - AUS P1311 🔯 VR | 85 - Employer Update 🖷 School Funds Online 🕷 Virginia Association of 📒 Sponsor Plan Level Da 🔹 |

🚱 🧀 🌲 🤶 🚆 😤 📲 🐣 📴 🚨 🙂 🙋 🏧 📕 🖓 🙆 🕜 👘 🖓 👘 🖓 🖓

| 0                       | Enter username and password for https://nav.hampton.kd2.va.us |  |  |  |  |
|-------------------------|---------------------------------------------------------------|--|--|--|--|
| User Name:<br>Passwordt | 1                                                             |  |  |  |  |

4) You will access the ERC Role Center

| Control to the state to the state to                                                                                                    | 👷 Inbox (30) - vtownsend@h                             | 🗶 👌 Citrix Receiv                         | ver 🔅 Hempton Cit                                                        | y Schools 👘 📠 Role (                 | Center - HCSERC LU × +                         |                       |                |                                            | lense lense                                                                                                    | • ×              |
|----------------------------------------------------------------------------------------------------|--------------------------------------------------------|-------------------------------------------|--------------------------------------------------------------------------|--------------------------------------|------------------------------------------------|-----------------------|----------------|--------------------------------------------|----------------------------------------------------------------------------------------------------|------------------|
| Beingene in den gene in den gene de la gene de la ge                                                                                                    | 🗧 🌶 🛈 🔒 ( https://nickar                               | mpton.k12.ve.us/app.je                    | rod/webpliert/default.aspr?texantava                                     | hampton                              |                                                |                       |                |                                            | 0 * 6 0 * 6 4 0                                                                                                    | d <sup>9</sup> = |
| A decode dynamic Adw Out of your adways Decode dynamic Adways Decode dynamic Adways </td <td>Most Visited 🖲 Getting Started</td> <td>Suggested Sites</td> <td>🖲 Web Sice Gallery 🐺 Hampton Ci</td> <td>ty Schools 🛞 Single Sign-on for W</td> <td>/e 🛞 K12 Enterprise - Citric 🚺 Actions  </td> <td>VDOE Direct Aid Entit</td> <td>L. 🕀 Live view</td> <td>+ AXES P1311 🚺 VRS + Employer Update 🛞 Sci</td> <td>nool Funds Online 🛞 Virginia Association of 📕 Sportsor Plan Level Da.</td> <td></td>                                                                                                    | Most Visited 🖲 Getting Started                         | Suggested Sites                           | 🖲 Web Sice Gallery 🐺 Hampton Ci                                          | ty Schools 🛞 Single Sign-on for W    | /e 🛞 K12 Enterprise - Citric 🚺 Actions         | VDOE Direct Aid Entit | L. 🕀 Live view | + AXES P1311 🚺 VRS + Employer Update 🛞 Sci | nool Funds Online 🛞 Virginia Association of 📕 Sportsor Plan Level Da.                                                                                                    |                  |
| star series and series and serie                                                                                                    | Microsoft Dynamics NAV                                 |                                           |                                                                          |                                      |                                                |                       |                |                                            | Home Finance HUMPTON/VTOWNSE                                                                                                    | ND + /           |
| Augustion of the second of the second of                                                                                                    | CTIONS                                                 |                                           |                                                                          |                                      |                                                |                       |                |                                            |                                                                                                    | 3                |
| Next Carbon Carbon Car                                                                                                    | enopraphic Energency Relatives<br>Centrada<br>Fersonal | Tan<br>Withholding () W-2<br>Compensation | d Deposit<br>History<br>Printing<br>n Enrolment Zroolment<br>n Enrolment |                                      |                                                |                       |                |                                            |                                                                                                    |                  |
| stand Radiana<br>Grand Radiana<br>Radiana<br>Radia<br>Radia<br>Radiana<br>Radia<br>Radia<br>Radia<br>Radia<br>Radia<br>Radia<br>Radia<br>Radi | Role Center                                            | Hampton City Sci                          | hools                                                                    |                                      |                                                |                       |                |                                            |                                                                                                    |                  |
| Certifications<br>fared data, fail optical,<br>possible processions, possible processions, possible processi processi processi processions, possible processions, possible p                                                                                                    | Leave Balances<br>General Qualifications               | Role C                                    | enter - HCS E                                                            | RC LU-Emplo                          | oyee Resource Ce                               | enter (Use            | e F5 c         | or equiv. to Refresh                       | )                                                                                                    |                  |
| Named Assessing Stand Stand Sta                                                                                                    | Certifications                                         | Purchasing                                | Activities                                                               |                                      |                                                | Ŭ 🕖                   | Messages       |                                            |                                                                                                    |                  |
| Ale Stering<br>Ban Stering<br>Ban S                                                                                                    | Fixed Assets Assigned                                  |                                           |                                                                          |                                      |                                                |                       | TVI NO         | messages to display at this time           |                                                                                                    |                  |
| RCIS Pendeng Reizerd<br>PCCIS Pendeng Reizerd<br>Sature Center<br>Tore Banis<br>Wir Change Accepted JONODA<br>Wir Change Accepted JONODA<br>Benergrahe Change Accepted JONODA<br>Benergrahe Change JONODA<br>Benergrahe Change Accepted Jonobal Jonot<br>Benergrahe Change Accepted Jonot Jonot<br>Benergrahe Change Accepted Jonot<br>Benergrahe Change Accepted Jonot<br>Benergrahe Chang                                                                                                    | Open Purchasing Approv                                 | - 1                                       | 364                                                                      |                                      |                                                |                       |                |                                            |                                                                                                    |                  |
| Spectrum       Nation       Data Spectrum       Spectrum                                                                                                    | P.O.'s Pending Receipt                                 | Open Purchasin                            | ng P.O.'s Pending                                                        |                                      |                                                |                       |                |                                            |                                                                                                    | $\pm$            |
| Status Center         Tore       Batus       Des Summers         Wis Change       Accepted       1/28/2018       Emographic Change       Center         Wis Change       Accepted       1/28/2018       Emographic Change       Center       Emographic Change       Center       Emographic Change       Center       Emographic Change       Emographic Change                                                                                                    |                                                        | Approvan                                  | Receipt                                                                  |                                      |                                                |                       |                |                                            |                                                                                                    | *                |
| Nor     Data     Data Source       Vict Charges Charge     Accepted     1/20/2026     Denosition       Vict Charge Charge     Accepted     1/20/2026     Image Charge       Benographic Charge     Accepted     1/20/2026     Image Charge       Segint     Prim     Image Charge     Image Charge       Segint     Prim     Image Charge     Image Charge       Segint     Prim     Image Charge     Image Charge       Segint     Prim     Image Charge     Image Charge       Segint     Prim     Image Charge     Image Charge       Segint     Prim     Image Charge     Image Charge       Segint     Prim     Image Charge     Image Charge       Segint     Prim     Image Charge     Image Charge       Segint     Prim     Image Charge     Image Charge       Segint     Prim     Image Charge     Image Charge       Segint     Prim     Image Charge     Image Charge       Segint     Image Charge     Image Charge     Image Charge       Segint     Image Charge Charge     Image Charge Charge     Image Charge Charge Charge Charge Charge Charge Charge Charge Charge Charge Charge Charge Charge Charge Charge Charge Charge Charge Charge Charge Charge Charge Charge Charge Charge Charge Charge Charge Charge Charge Charge Charge Charge Charge Cha                                                                                                    |                                                        | Status Cent                               | er                                                                       |                                      |                                                |                       |                |                                            |                                                                                                    |                  |
| Image: Note Object Object O                                                                                                    |                                                        |                                           | Type                                                                     | Status                               | Date Submitted                                 |                       | Forms Cer      | iter                                       |                                                                                                    |                  |
| Wit Change       Accepted       1/20/2016       Image: Change       Image: Change: Change:                                                                                                    |                                                        | 12                                        | Direct Deposit Change                                                    | Accepted                             | 1/28/2016                                      | 1.00                  |                | Description                                | Category                                                                                                    |                  |
| Announcements     Quick Links       Solgiet     Yean       Solgiet     Yean       Welcome     HR       Solgiet     Yean       Welcome     HR       Solgiet     Solgiet       Welcome     HR       Solgiet     Solgiet       Solgiet     HR       Solgiet     Solgiet       Solgiet     Solgiet       Solgiet     HR                                                                                                    |                                                        |                                           | W4 Change<br>Democraphic Change                                          | Accepted                             | 1/28/2016                                      | 2                     |                |                                            |                                                                                                    |                  |
| Announcements           Sogarit         Prom           ioi         Winknowi         Winknowi         Bill         Likit         Likit         Likit         Likit         Ioi           ioi         Winknowi         HSD         Bill         Bill <t< td=""><td></td><td></td><td>nemographic change</td><td>Accepten</td><td>1/20/2010</td><td>- 1</td><td></td><td></td><td></td><td>\$</td></t<>                                                                                                    |                                                        |                                           | nemographic change                                                       | Accepten                             | 1/20/2010                                      | - 1                   |                |                                            |                                                                                                    | \$               |
| Segue     New       Seguet     New       10     Velsome       10     Velsome       10     Velsome       11     Velsome       12     Velsome       13     Velsome       14     Velsome       15     Velsome       16     Velsome       16                                                                                                    |                                                        |                                           |                                                                          |                                      |                                                |                       |                |                                            |                                                                                                    | ÷                |
| Subject       Years       Quick Links         Image: State of the state of the state o                                                                                                    |                                                        | Announcem                                 | nents                                                                    |                                      |                                                |                       |                |                                            |                                                                                                    |                  |
| ID       Welcome       WR       Law       Law <thlaw< th="">       Law       Law       <thl< td=""><td></td><td>54</td><td>tied</td><td>Pipin .</td><td></td><td>-</td><td>Charles Lind</td><td></td><td></td><td></td></thl<></thlaw<>                                                                                                    |                                                        | 54                                        | tied                                                                     | Pipin .                              |                                                | -                     | Charles Lind   |                                            |                                                                                                    |                  |
| Line     Line     Line     Line       Image: Second Second Sec                                                                                                    |                                                        | 120 W                                     | elcome                                                                   | HR                                   |                                                |                       | QUICK LIN      | 3                                          | 3.32                                                                                                    |                  |
| 16/17 Revitts Guide     www.hamptonk12.va.oc/departments/hr/16_17/Bo/17_Jene     Support     Sports Bigbling Midswid     Integr/www.hamptonk12.va.oc/departments/hr/16_17/Bo/17_Jene     Support     Support                                                                                                    |                                                        |                                           |                                                                          |                                      |                                                | 2                     | 12 1           | atre:<br>At 5. Walksita                    | Mine Annual Internation 147 station /                                                                                                    |                  |
| Spouse Bigbling Midavid Hegy/annubangdost32 anu/stepatment/n/16.17/spo.                                                                                                    |                                                        |                                           |                                                                          |                                      |                                                | 4                     |                | 6/17 Benefits Guide                        | www.hampton.k12.va.us/departments/hr/16_17/16_17_8er                                                                                                    |                  |
| Wildness Program Guide         http://www.hampdox.bit.si.au.u/stpartment/it/.bit.5/.yvelim         3           Opt Life - Application         http://web.life/secons/public//bit/opt/secons/323.pdf         3           Opt Life - Application         file/secons/public//bit/opt/secons/323.pdf         3           Opt Life - Application         file/secons/public//bit/opt/secons/323.pdf         3           Opt Life - Change Form         https://web.life/secons/public//bit/opt/secons/3241.pdf         3           Feedbeck / Community   Proop & Cottier   Austrability   Tastemates   Trans of Life   © 2013 Moscont Corporation. All sights reserved.         Dpt Life - Change Form         https://web.life/secons/public//bit/opt/secons/3411.pdf                                                                                                    |                                                        |                                           |                                                                          |                                      |                                                |                       |                | pouse Eligibility Alfidavit                | http://www.hampton.k12.va.us/departments/hr/16_17/Spc                                                                                                    | × ±              |
| Opt Life - Application     https://web.lifebernifs.com/public/life.org/3233.p.df       Opt Life - Application     https://web.lifebernifs.com/public/life.org/3233.p.df       Opt Life - Change Form     https://web.lifebernifs.com/public/life.org/3241.p.df       Predback : Community 1 Privary & Cottine 1 Automative 1 Train of Line 1 & 2023.https://web.lifebernifs.com/public/life.org/3241.p.df                                                                                                    |                                                        |                                           |                                                                          |                                      |                                                |                       | 3              | Vellness Program Guide                     | http://www.hamptonkt2.va.us/departments/he/HCS_Wells                                                                                                    | # =              |
| Dipl. Late - Evolutions of Excussionity - Interpr. Journal LifeServet112.com/public/Evolution/S2124.pdf<br>Products ( Community ) Promy & Collins ) Accessibility   Todemarks ) Trees of Life   @ 2012 Monosoft Corporation, All rights reserved.                                                                                                    |                                                        |                                           |                                                                          |                                      |                                                |                       |                | Opt Life - Application                     | https://web1.Mebenefits.com/public/lowcm/52833.pdf                                                                                                    |                  |
| Peodowity   Downundy   Privacy & Cottains   Accessibility   Trademarks   Termi all Ubir   & 2013 Microsoft Corporation, All rights meaned.                                                                                                    |                                                        |                                           |                                                                          |                                      |                                                |                       |                | Ipt Life - Evidence of Insurability        | https://web1.Meberefits.com/public/lowcm/52749.pdf                                                                                                    |                  |
| Teredoviki j Community j Ministry & Coluini   Accessibility   Trademarks   Terms of Los   @ 2013 Moroscett Corporation, All rights reserved.                                                                                                    |                                                        |                                           |                                                                          |                                      |                                                |                       | 8              | Second Change Form                         | and a state of the state of the |                  |
|                                                                                                    |                                                        | Fredback   Comm                           | unity ) Privacy & Codeses   Accessibility                                | y   Trademacks   Terms of Use   @ 20 | L3 Microsoft Corporation, All rights reserved. |                       |                |                                            |                                                                                                    |                  |
|                                                                                                    |                                                        | - X                                       |                                                                          |                                      |                                                |                       | 1              |                                            |                                                                                                    | 177172534        |

5) At the top of the screen, click Pay History

| Inbox (IR) - vtownsend@h.           | N G Chu Receiver N Ha                                                                                                    | mpton City Schools      | A Role Center - HCS IRC               | 10 × (+                                |                                                 |                                                                                                    |                                                                |
|-------------------------------------|----------------------------------------------------------------------------------------------------|-------------------------|---------------------------------------|----------------------------------------|-------------------------------------------------|----------------------------------------------------------------------------------------------------|----------------------------------------------------------------|
| 🖉 ) (I) 🔒 ( https://miv.ka          | mpton.k12.va.us/sop_prod/webclient/default.sop/                                                                                                    | tenantsvahampton        |                                       |                                        |                                                 |                                                                                                    | ○★8034440                                                      |
| t Visited (\$) Getting Started      | d 📊 Suggested Sites 🥵 Web Slice Gallery 🧚 Hi                                                                                                    | impton City Schools     | 19 Single Sign-on for We., 🧐 K12 Ente | rprise - Citrix U Actions 🔛 VDOE Direc | t Aid Entril. 15 Live view - Alds P1311 - 🔯 VRS | Employer Update (\$ School                                                                                                    | Funds Online 🤁 Virginia Association of E Sponsor Plan Level Da |
|                                     |                                                                                                    |                         |                                       |                                        |                                                 |                                                                                                    |                                                                |
|                                     |                                                                                                    |                         |                                       |                                        |                                                 |                                                                                                    |                                                                |
| ala 🚑                               | En Depend Depend                                                                                                    | 3                       | 320                                   |                                        |                                                 |                                                                                                    |                                                                |
| hic Emergency Relations<br>Contacts | Withholding 1 W.3 Bushing Encodered Fr                                                                                                    | View - Pay              | History                               |                                        |                                                 | - ^                                                                                                    |                                                                |
| Percental                           | Compensation Denafits                                                                                                    | No. of Concession, Name |                                       |                                        |                                                 |                                                                                                    |                                                                |
| riler                               | Harriphun Oly Schurdh                                                                                                    | HOME                    |                                       |                                        |                                                 | 16 F                                                                                                    |                                                                |
|                                     | Role Center - H                                                                                                    | ×                       |                                       |                                        |                                                 |                                                                                                    |                                                                |
| Name -                              | Durchasing Activities                                                                                                    | Excel                   |                                       |                                        |                                                 |                                                                                                    |                                                                |
| LINE ALL STREET                     | Forenasing Activities                                                                                                    | Page                    |                                       |                                        |                                                 |                                                                                                    |                                                                |
| wetory                              |                                                                                                    |                         | Check / Temittance Hm.                | Cherk Date                             | Pay Petiod End Date                             |                                                                                                    |                                                                |
| inmeeing Approx                     | - 1 364                                                                                                    | 12                      | RA 00003740                           | 8/15/2016                              | 8/15/2016                                       |                                                                                                    |                                                                |
| niting Receipt                      | Open Purchasing P.O.'s Pending<br>Approvals Peccept                                                                                                    |                         | RA-00002715<br>RA-00000573            | 7/29/2016                              | 7/13/2016                                       |                                                                                                    |                                                                |
|                                     | and the second second se |                         |                                       |                                        |                                                 |                                                                                                    |                                                                |
|                                     | Status Center                                                                                                    |                         |                                       |                                        |                                                 |                                                                                                    |                                                                |
|                                     | Type                                                                                                    |                         |                                       |                                        |                                                 |                                                                                                    |                                                                |
|                                     | R Owers Depisor Chun                                                                                                    |                         |                                       |                                        |                                                 |                                                                                                    | Category                                                       |
|                                     | Demographic Change                                                                                                    |                         |                                       |                                        |                                                 |                                                                                                    |                                                                |
|                                     |                                                                                                    |                         |                                       |                                        |                                                 |                                                                                                    |                                                                |
|                                     |                                                                                                    |                         |                                       |                                        |                                                 |                                                                                                    |                                                                |
|                                     | Announcements                                                                                                    |                         |                                       |                                        |                                                 |                                                                                                    |                                                                |
|                                     |                                                                                                    |                         |                                       |                                        |                                                 |                                                                                                    |                                                                |
|                                     | Weitame                                                                                                    |                         |                                       |                                        |                                                 | 101                                                                                                    |                                                                |
|                                     |                                                                                                    |                         |                                       |                                        |                                                 | 1.00                                                                                                    | http://www.bareptree.kt2.ustass/                               |
|                                     |                                                                                                    |                         |                                       |                                        |                                                 | 1.00                                                                                                    | www.hampton.h12.ea.ut/departments.he/10_17/56_17               |
|                                     |                                                                                                    |                         |                                       |                                        |                                                 | 1 million (1997)                                                                                                    | http://www.hampton.k12.va.us/departments/hr/18_37/5            |
|                                     |                                                                                                    |                         |                                       |                                        |                                                 | Dete                                                                                                    | http://www.hampton.k12.va.us/departments/hr/FiCE_Wr            |
|                                     |                                                                                                    |                         |                                       |                                        | Dot Life - Redence of In                        | and all states of the second second se | https://web2.Met.emetric.com/public/theory/22055.pdf           |
|                                     |                                                                                                    |                         |                                       |                                        | Opt Life - Change Ports                         |                                                                                                    | https://webilifebenefits.com/public/tbwcrs/53411.pdf           |
|                                     |                                                                                                    |                         |                                       |                                        |                                                 |                                                                                                    |                                                                |

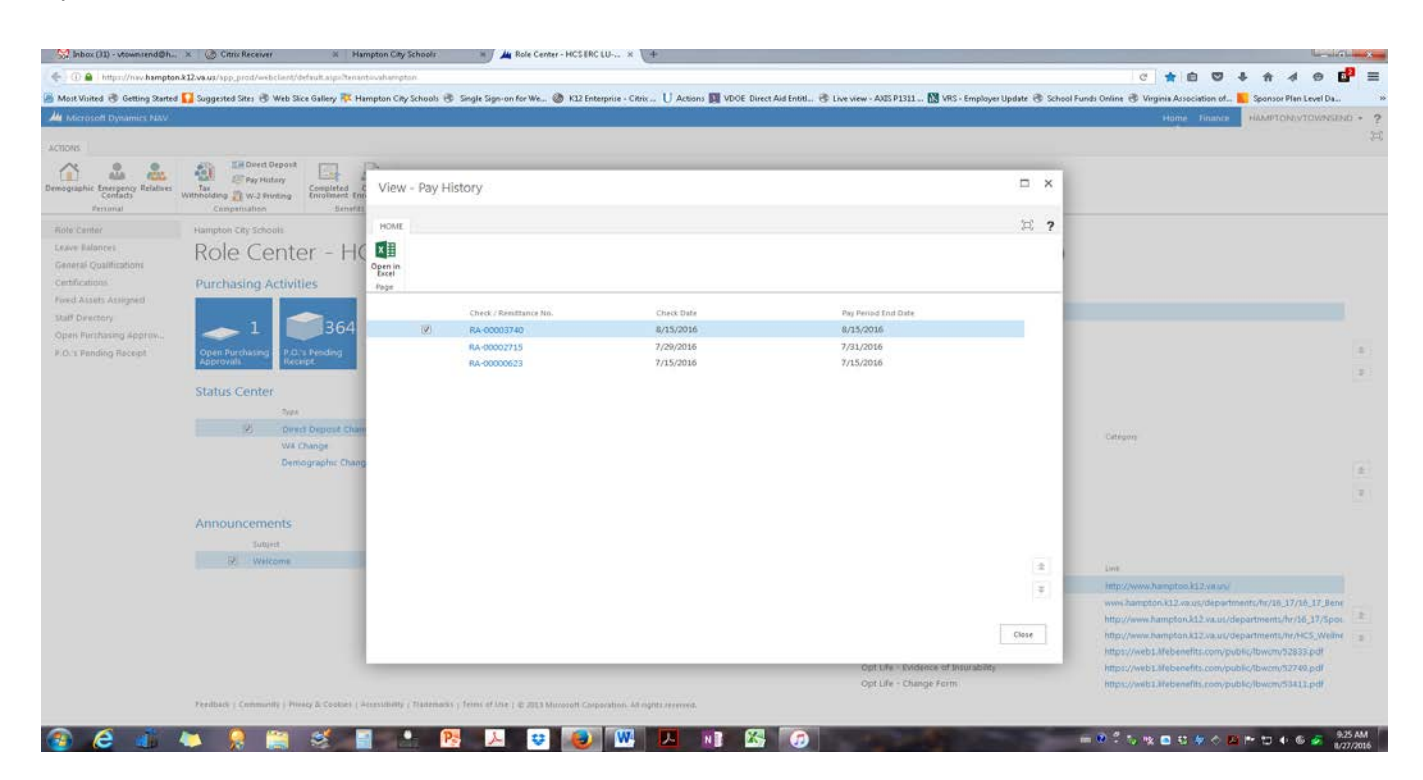

6) Double click on the Check/Remittance No. to download the check stub information